## Procedura per disattivare le notifiche

## Va eseguita **PER OGNI CLASSE**.

| Dopo aver effettuato l'                                                     | accesso su classroom cliccare                              | sulla rotellina:                                                   |                               |
|-----------------------------------------------------------------------------|------------------------------------------------------------|--------------------------------------------------------------------|-------------------------------|
| ≡ 1AFM/CAT<br>2019/2020                                                     | Stream Lavori del corso P                                  | ersone Voti                                                        | ¢ III (A                      |
| LAFM/C<br>2019/2020<br>Codice corso nphys                                   | AT<br><sup>p6</sup> []                                     |                                                                    | eleziona terna<br>Carica foto |
| Imminenti<br>Scadenza: sabato<br>Prova strutturata di di                    | Condividi qualcosa con il corso                            |                                                                    | ţ                             |
| Comparirà la seguente finest                                                | ra, scorrere verso il basso la barra:                      |                                                                    |                               |
| Dettagli del co<br>Nome corso (richiesto)<br>I AFM/CAT<br>Descrizione corso | rso                                                        |                                                                    |                               |
| Sezione<br>2019/2020                                                        |                                                            |                                                                    |                               |
| Stanza                                                                      |                                                            |                                                                    |                               |
| Cliccare su Mostra allegati e                                               | dettagli , <mark>selezionare</mark> Nascondi Notifich      | ne e salvare:                                                      |                               |
| X Impostazioni del corso                                                    |                                                            |                                                                    | Salva                         |
|                                                                             | Generali<br>codice corso<br>stream Solo gli                | Mostra allegati e dettagli<br>insegnar<br>Mostra notifiche ridotte |                               |
|                                                                             | Lavori del corso nello stream<br>Mostra elementi eliminati | Nascondi notifiche                                                 |                               |